## Informations importantes

Avant d'utiliser votre appareil, ne manquez pas de lire les informations importantes relatives à la garantie, à la sécurité et à la manipulation de l'appareil.

## Protection de votre appareil contre l'eau et la poussière

Votre appareil a des indices IP (Ingress Protection) IP65 et IP68. Ces évaluations signifient que votre appareil est étanche à la poussière et qu'il est protégé contre le courant à faible pression ainsi que contre les effets d'une submersion pendant 30 minutes dans de l'eau douce à une profondeur allant jusqu'à 1.5 mètre.

Fixez toujours fermement tous les caches afin de garantir l'étanchéité contre l'eau et la poussière de votre appareil. Si du liquide est détecté à l'intérieur de l'appareil, par exemple, en dessous de l'un des caches, votre garantie sera nulle. Avant d'utiliser votre appareil dans de l'eau ou dans un environnement poussiéreux, reportez-vous à la section concernée du Guide de l'utilisateur de votre appareil pour des informations plus détaillées. Un Guide d'utilisateur en ligne ainsi qu'une version téléchargeable sont disponibles sur www.sonymobile.com/support.

## Présentation

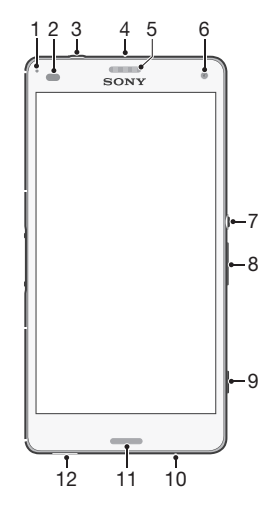

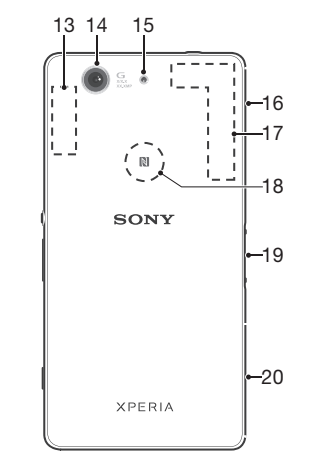

1. Voyant de chargement/ 11. Haut-parleur principal 12. Orifice pour la courroie 2. Capteur de proximité/ 13. Zone antenne Wi-Fi/ Bluetooth 3. Jack de l'oreillette 14. Objectif de l'appareil photo 4. Micro secondaire principal 5. Écouteur/Haut-parleur 15. Éclairage de l'appareil photo 16. Cache de l'emplacement de 6. Objectif de l'appareil la carte mémoire et port du 7. Touche marche/arrêt câble chargeur/USB 8. Touche Volume/Zoom 17. Zone antenne GPS 18. Zone de détection NFC™ 9. Touche de l'appareil 19. Connecteur de la station 10. Micro principal d'accueil de chargement 20. Cache de l'emplacement de la carte nano SIM

## Assemblage

notification

luminosité

secondaire

photo avant

photo

Votre appareil prend uniquement en charge les cartes nano SIM.

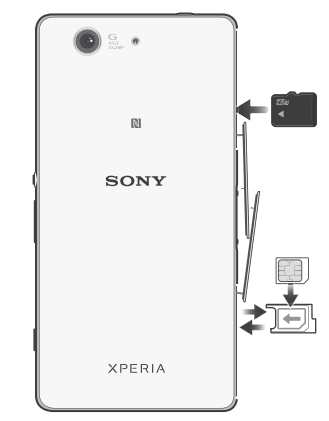

Assurez-vous d'insérer la carte nano SIM dans le support de carte nano SIM avant de l'insérer dans l'appareil. Ne confondez pas l'emplacement de carte nano SIM avec l'emplacement de carte mémoire.

## Pour insérer la carte nano SIM

- Si vous insérez la carte nano SIM lorsque l'appareil est allumé, il redémarre automatiquement.
- 1 Retirez le cache du support de carte nano SIM.
- 2 Avec un ongle on un objet similaire, faites glisser le support de carte nano SIM vers l'extérieur.
- 3 Placez la carte nano SIM dans son support, puis réinsérez le support de carte nano SIM.
- 4 Replacez le cache.
- Assurez-vous de réinsérer le support de carte nano SIM en l'orientant correctement. Lorsque vous faites glisser le support vers l'extérieur pour insérer la carte nano SIM, ne le retournez pas.

#### Pour insérer une carte mémoire

- 1 Retirez le cache de l'emplacement de carte mémoire.
- 2 Insérez la carte mémoire dans l'emplacement de carte mémoire. les contacts dorés étant tournés vers le bas, puis replacez le cache de l'emplacement de carte mémoire.

## Bases

### Allumer l'appareil

Avant d'allumer votre appareil pour la première fois, laissez la batterie se charger pendant au moins 30 minutes.

Pour allumer l'appareil

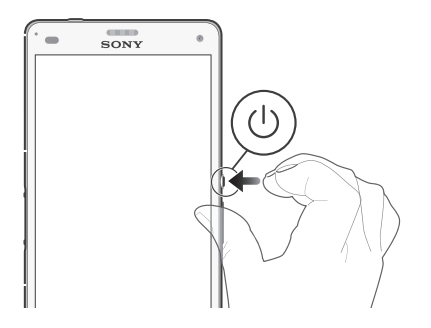

- 1 Maintenez enfoncée la touche marche/arrêt (1) jusqu'à ce que l'appareil se mette à vibrer.
- 2 Patientez quelques instants pendant le démarrage de l'appareil.

## Réactivation de l'écran

## Pour activer l'écran

- Appuvez brièvement sur la touche marche/arrêt (1).
- Si le mode Tap to wake up est activé, tapez deux fois sur l'écran.
- ---- Pour activer le mode Tap to wake up, rendez-vous sur l'écran d'accueil, puis tapez sur ... > Réglages > Affichage > Tapez pour sortir de veille.

## **Configurer votre appareil**

#### Guide de configuration

Lorsque vous démarrez votre appareil pour la première fois, un quide de configuration s'ouvre pour vous aider à configurer les paramètres de base, à vous connecter à certains comptes (par exemple, votre compte Google™) et à personnaliser votre appareil. Vous pouvez aussi manuellement accéder au quide de configuration ultérieurement.

Pour accéder manuellement au guide de configuration

- 1 Depuis l'écran Accueil, appuyez sur 📖
- 2 Tapez sur  $\times$  > Guide de configuration.

## Accéder aux paramètres

Voir et modifier des paramètres de votre appareil à partir du menu Paramètres. Le menu Paramètres est accessible à partir de l'écran Applications et du volet des réglages rapides.

Pour accéder aux réglages de votre appareil

1 Dans votre écran d'accueil, tapez sur ..... 2 Recherchez et tapez sur 🔀.

## Transférer vos contacts

Xperia<sup>™</sup> Transfer est une application qui réside au sein de PC Companion et de Sonv Bridge for Mac et qui vous aide à

collecter des contacts depuis votre ancien appareil pour les transférer vers votre nouvel appareil. L'application Xperia™ Transfer est compatible avec plusieurs margues d'appareils (iPhone, Samsung, HTC, BlackBerry, LG et Nokia). Ce dont vous avez besoin :

- Un PC connecté à Internet
- Un câble USB pour votre ancien appareil
- Un câble USB pour votre nouvel appareil Android™
- Votre ancien appareil
- Votre nouvel appareil Android™

Pour transférer des contacts vers votre nouvel appareil

- 1 Si l'application n'est pas déjà installée, recherchez et téléchargez PC Companion (sur PC) ou Bridge for Mac (sur Mac) sur www.sonymobile.com.
- 2 Une fois l'installation réussie, ouvrez PC Companion ou Sony Bridge for Mac, puis cliquez sur Xperia™ Transfer et laissezvous guider par les instructions afin de transférer vos contacts

## S'orienter dans l'interface

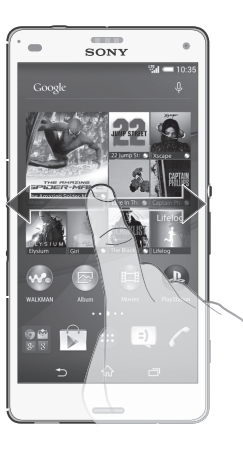

Utilisation des touches

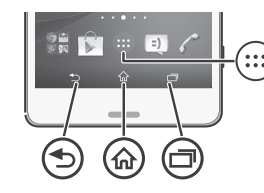

- Touche de retour en arrière Permet de revenir à l'écran précédent dans une application ou de fermer l'application.
- Touche de la page d'accueil ŵ · Permet de quitter une application et de revenir à l'écran d'accueil

- Touche de navigation des tâches Permet d'ouvrir la fenêtre des applications récemment utilisées et la barre des petites applications.
- Écran Applications
  - Ouvrez l'écran Applications.

#### Applications et réglages de base

- Passez des appels en composant le numéro manuellement ou à l'aide de la numérotation intelligente.
- :) L'application Messagerie vous permet d'envoyer et de recevoir des SMS et des MMS.
- Allez sur Google Play™ pour télécharger des applications gratuites et payantes pour votre appareil.
- X Optimisez les réglages de votre appareil en fonction de vos propres besoins.

## États et notifications

Pour ouvrir ou fermer le volet de notification

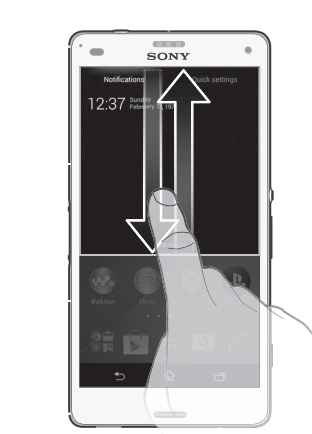

- Faites glisser deux doigts vers le bas, au lieu d'un seul, pour ouvrir le volet de réglages rapides.

## Assistance sur le Web

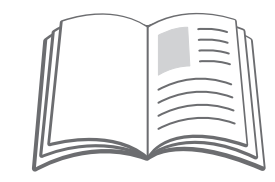

Visitez www.sonymobile.com/support pour accéder à une gamme d'options d'assistance pour votre appareil, v compris les téléchargements, les conseils de dépannage et un guide de l'utilisateur.

# Informations légales

## Sony D5803/D5833

Numéro de publication - 1286-2498 1 Numero de publication : 1285-2496.1 Ce Guide de demarage est public par Sony Mobile Communications Inc. ou sa filiale nationale sans aucune garantie. Sony Mobile Communications inc. puut être amené à procéder à tout moment et sans prévais à des informations présentées et à des améliorations apportées aux programmes et au matériel. De telles modifications destinés à congrés aux nouvelles éditions de ce Guide de démarage. Les images sont fournies uniquement à titre d'Illustration et ne constituent pas nécessairement une représentation exacte de l'appareil.

Reportez-vous aux informations réglementaires comme le logo CE figurant sur l'étiquette apposée sur le plateau de l'appareil

Tous les noms de produits et de sociétés mentionnés dans le présent document sont des marques Tous les noms de produits et de sociétés mentionnés dans le présent document sont des marques commerciales ou des marques édonéses de leurs d'étenteurs respectifis. Tous les diroits non expressément accordés sont réservés. Visitez *unwu:sonymobile.com/us/gal/*pour plus d'informations. Conformité du produit : Ce produit a été fabriqué par ou pour le compte de Sony Mobile Communications Inc., 1-8-15 Konan, Minato-ku, Tokyo 108-0075, Japon. Les demandes relatives à la conformité du produit à une dessessée au Sony. Mobile Cuality Office. Sony Mobile Cuality Office. Sony Mobile Communications Inc., 1-8-15 Konan, Minato-ku, Tokyo 108-0075, Japon. Pour toute question relative au dépanrage ou à la garante, veuliaiz vuos réferer aux détaits la contact indiqué dans les documents de service ou de garantie fournis avec l'apprait. 0 2014 Song Mobile Communications Inc. Tous droits réservés.

Pour voir la mention CE et l'ID FCC

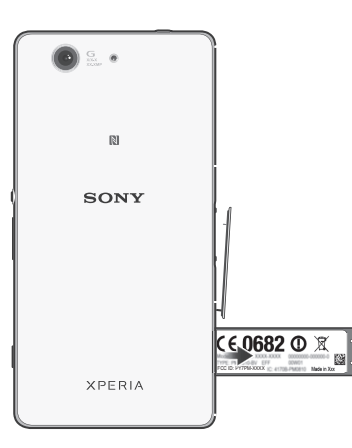

1 Retirez le cache du porte-cartes nano SIM.

2 Insérez dans l'orifice du plateau l'extrémité d'un trombone non plié (ou d'un objet similaire avant une pointe longue et fine) et faites glisser le plateau vers l'extérieur. Les informations sont affichées sur le plateau

# SONY

# Guide de démarrage

## Xperia<sup>™</sup> Z3 Compact D5803/D5833

## **XPERIA**

Sony Mobile Communications Inc. 1-8-15 Konan, Minato-ku, Tokyo 108-0075, Japan www.sonvmobile.com

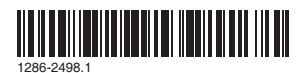